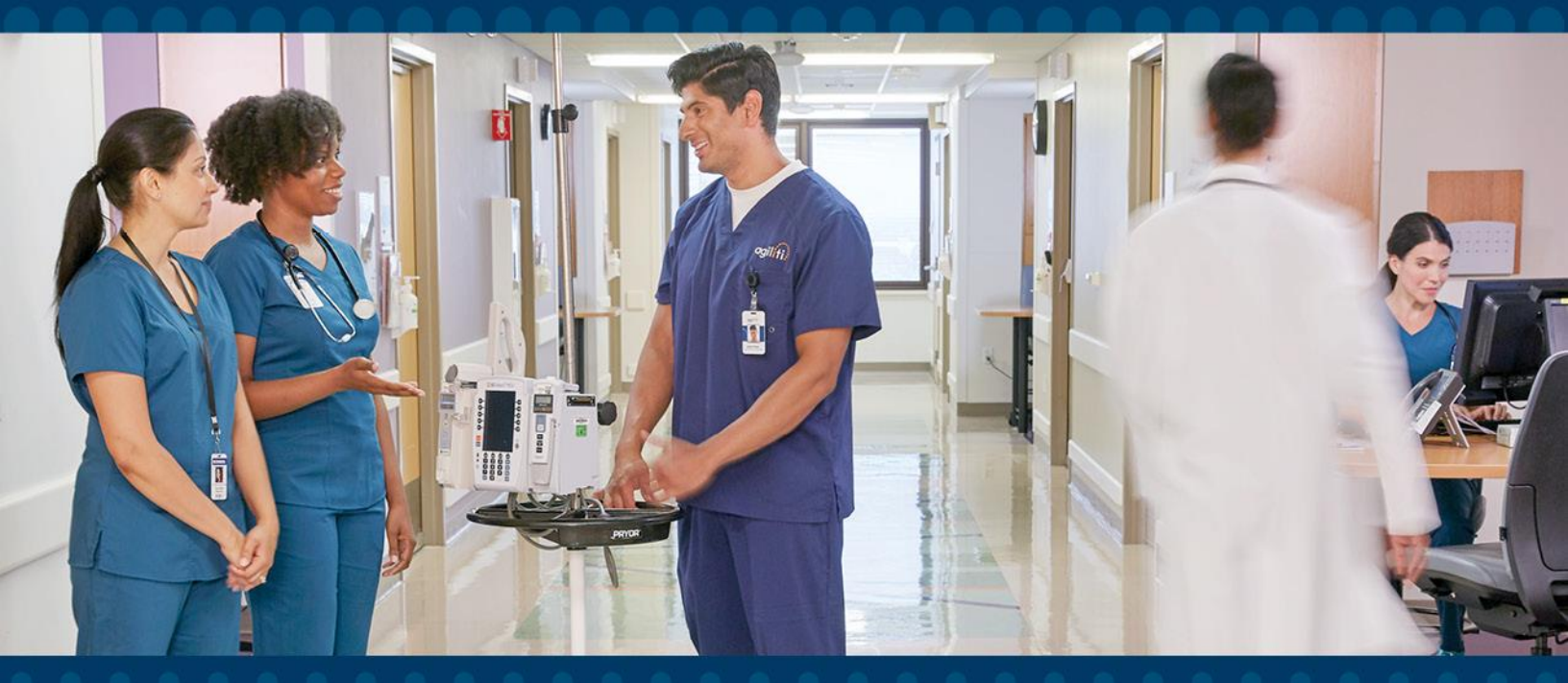

# NYC Ventilator Stockpile Program

**MyAgiliti Procedures** 

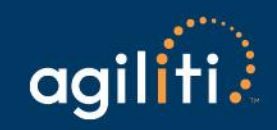

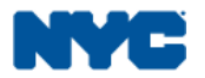

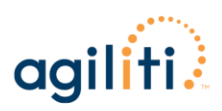

## TABLE OF CONTENTS

| Stockpile Purpose                                         | . 2        |
|-----------------------------------------------------------|------------|
| FAQ Sheet                                                 | . 2        |
| Webinar Information                                       | . 4        |
| Contacts                                                  | . 4        |
| Agiliti Contacts<br>Technical Support / Equipment Manuals | . 4<br>. 5 |
| Logging in to MyAgiliti                                   | . 6        |
| Equipment Ordering                                        | . 8        |
| Equipment Pickup Request                                  | 13         |

### **Copyright Information**

© 2020 by Agiliti<sup>®</sup>. All rights reserved.

No part of this document may be reproduced or transmitted in any form or by any means (electronic, mechanical, photocopying, recording, or otherwise) without the prior written permission of Agiliti<sup>®</sup>.

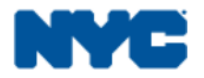

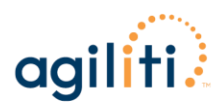

## **STOCKPILE PURPOSE**

The NYC Ventilator Stockpile was developed as a backstop to NYC Healthcare organizations to be accessed when all other options are exhausted.

## **FAQ SHEET**

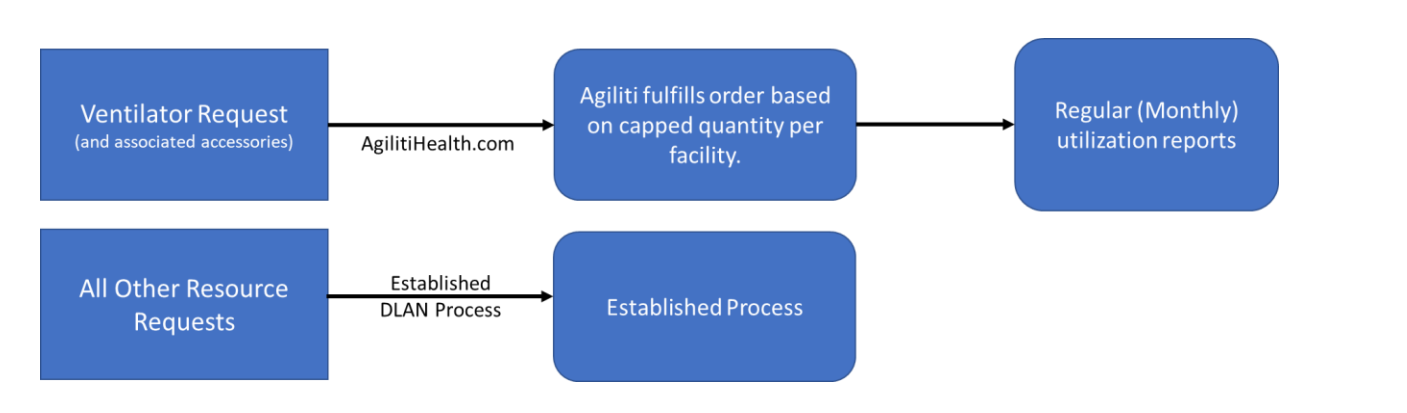

#### Ventilator Stockpile Overview

- By submitting an order through Agiliti, you are confirming that the ventilator and associated accessories you are requesting is required for patient use during the COVID-19 response and you currently have limited ventilators available. This confirmation is important to the City's potential request for Federal reimbursement for the items provided to your healthcare organization.
- Order quantity caps are established for each organization but will be set to 0 until the city notifies otherwise thus requiring order approvals
- Each ventilator will be delivered with two sets of accessories
- AgilitiHealth.com must be used to initiate a ventilator return
- NYC holds the right to charge a cost associated with a supply request

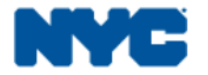

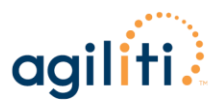

#### Can I order other items from AgilitiHealth.com

• No, the account that is being set up for you is solely for the NYC stockpile. You will not be able to browse the site, you will only be able to see products that NYC has designated to you.

#### What items can I order?

- 3 ventilator models are available
  - Vyaire Bellavista
  - Hamilton T1
  - GE R860
- Each ventilator will be sent with two sets of accessories.

#### Will we be charged for what we order?

• You will not be charged upon ordering through AgilitiHealth.com but there is the potential to be charged at a later date for the orders your place.

#### How can I order more than my allocated amount?

• You can place orders above your allocated amount but an order containing a request over your facilities allocation will flag the entire order and will require approval.

#### Can I place multiple orders per week / per month?

• You can place orders as frequently as you need to but the allocation amount will remain the same. Example: Order one falls below allocation amount, order two falls over the weekly allocation amount – this order will be flagged and will need to be approved.

#### When do I need to place my orders?

• Agiliti will work to deliver all requests within a four-hour window following approvals.

#### Where can I find more information on how to navigate AgilitiHealth.com?

• A step-by-step guide will be provided. For any questions on AgilitiHealth.com, please contact the Agiliti NYC customer service desk: joseph.bourgeois@agilitihealth.com

#### Will we need to return the ventilators we order to Agiliti?

• Yes, this workflow will be detailed in the step by step process you receive. You will organize the return through the AgilitiHealth.com website and Agiliti will pick up the ventilator from your facility.

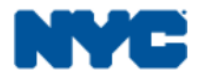

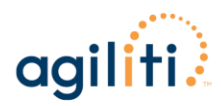

## WEBINAR INFORMATION

- 1. The NYC Ventilator Stockpile was developed as a backstop for healthcare organizations, only to be accessed when all other options are exhausted
- 2. Facility requestors accounts have been established and user information will be provided in email on Thursday, September 10, 2020. Users include everyone who received an invitation to the webinar:
  - 1. Facility Supply Chain Leader
  - 2. Facility Emergency Manager(s)
- 3. Monthly allocation methodology developed by NYC
- 4. Requests for stockpile product should only be submitted if all other options have been exhausted
  - 1. If a time comes where you need to access the stockpile, Agiliti will delivery within a 4 hour timeframe for less than 5 ventilators and within 8 hours for greater than 5 ventilators
  - 2. Orders should be placed as needed (may be more often than monthly)
  - 3. NYC approval workflow is established for request over the allocated amounts
    - 1. You will receive a call from Agiliti representatives if questions exist for requests above allocation
- 5. Return workflow is in place through your account on AgilitiHealth.com
  - 1. If a ventilator is no longer in use, you must log back into you AgilitiHealth.com account and request a pickup

## CONTACTS

## **AGILITI CONTACTS**

- John Cangelosi, Director Northeast Logistics Operations
  - Email: john.cangelosi@agilitihealth.com
  - Mobile: 973-930-0840
- ▶ Joe Bourgeois, Operations Supervisor NYC Program
  - Email: joseph.bourgeois@agilitihealth.com
  - Mobile: 862-233-1436
- Josh Dirkson, Operations Manager
  - ► Email: joshua.dirkson@agilitihealth.com
  - Mobile: 973-862-2553

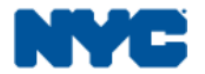

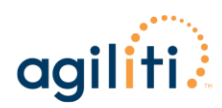

## **TECHNICAL SUPPORT / EQUIPMENT MANUALS**

| Ventilator             | Tech Support<br>Hotline | Quick Reference Guides                                                                                                    |
|------------------------|-------------------------|----------------------------------------------------------------------------------------------------|
| Hamilton T1            | 800-426-6331            | Allegro*: https://vta.allego.com/home.do                                                                                                    |
| GE CareScape R860      | 800-437-1171            | Allegro*: https://vta.allego.com/home.do                                                                                                    |
| VyAire BellaVista 1000 | 800-754-1914            | Manual is included in the ventilator software and<br>is accessible from the Main Menu<br>OR<br>Allegro*: <u>https://vta.allego.com/home.do</u> |

\*Allegro is an online OEM operator manual resource for clinical providers to utilize and is published by the Ventilator Training Alliance. The website is protected so these resources can only be viewed and cannot be downloaded or printed.

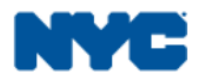

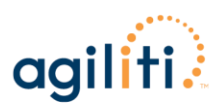

## LOGGING IN TO MYAGILITI

## There are two options for logging into MyAgiliti:

- https://www.agilitihealth.com
  - Hover over LOGIN in the top right corner of the webpage
  - Select MyAgiliti to be redirected to <u>https://myagiliti.agilitihealth.com/</u>
    - Enter your email address and password

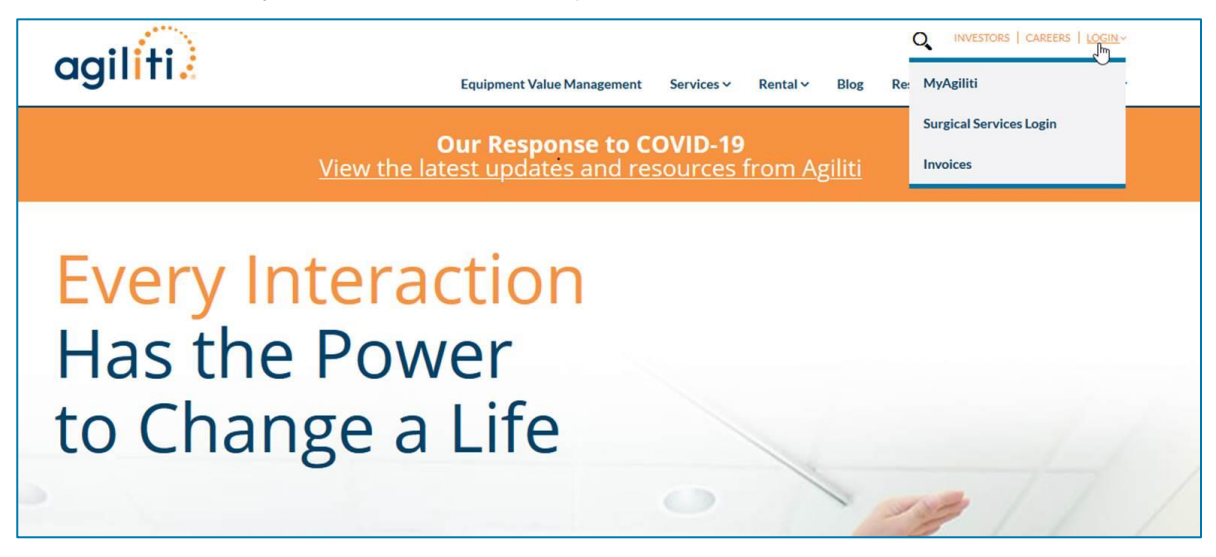

#### OR

- https://myagiliti.agilitihealth.com
  - Enter your email address and password, then click Login

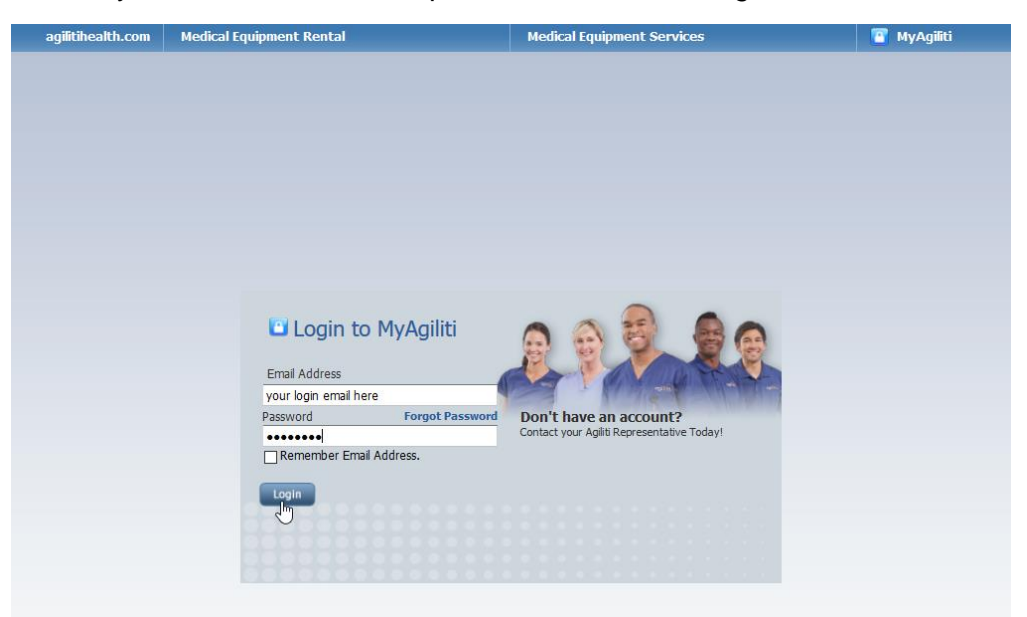

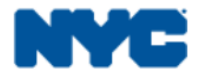

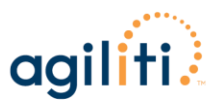

## Once logged in, verify your name and account at the top of the page.

Click on the account listed here to see all the accounts you have access to and switch to a different account, if needed.

| MyAgiliti Home                                       | Medical Equipment Rental                                                                          | Medical Equipment Services                                                                                          | 📴 Logout                                    |
|------------------------------------------------------|---------------------------------------------------------------------------------------------------|----------------------------------------------------------------------------------------------------|---------------------------------------------|
| agiliti)<br>TRAINING SITE                            | Shawn Priester                                                                                    | 148                                                                                                    | Service<br>CORPORATE DIVISION<br>Sales      |
| Welcome to<br>MyAgiliti                              | MyAgiliti                                                                                         | agil <mark>íti</mark>                                                                                               | 0 Item Currently in Cart<br>Last Item Added |
| Order Equipment                                      | My Equipment                                                                                      |                                                                                                    |                                             |
| Manage<br>Rental Equipment<br>My Profile<br>Help/FAQ | Order and Manage Equipmen<br>MyAgiliti allows you to order and<br>"Order Rental Equipment" or "Ma | nt with MyAgiliti<br>I manage your equipment online. Select either<br>anage Rental Equipment" below to get started. |                                             |
|                                                      | Order Rental Equipment                                                                            |                                                                                                    |                                             |

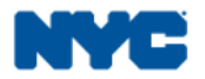

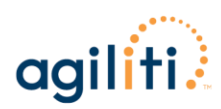

## **EQUIPMENT ORDERING**

- Log in to MyAgiliti
  - ► Click on Order Equipment
  - Select Order Approved Equipment

| My Approved E                                                             | Equipment List                                     |                                       | My Cart<br>0 Item Currently in Cart<br>Last Item Added |
|---------------------------------------------------------------------------|----------------------------------------------------|---------------------------------------|--------------------------------------------------------|
| MyAgiliti                                                                 |                                                    |                                       | _                                                      |
| Administration                                                            |                                                    |                                       | Page [1] of [1] Previous 1 Next                        |
| Order Equipment Order Approved Equipment                                  | Equipment Name†                                    | Agiliti/UHS<br>Item Code Manufacturer | Approved Add To Cart                                   |
| Browse Equipment Catalog<br>Search Equipment Catalog<br>View Quick Orders | agiliti NYC Ventilator Program:<br>Bellavista      | 1AD Vyaire                            | Remove<br>from<br>Catalog                              |
| Manage<br>Rental Equipment                                                | agiliti NYC Ventilator Program:<br>CARESCAPE™ R860 | 1AC GE                                | From Catalog                                           |
| My Profile<br>Help/FAQ                                                    | agiliti. NYC Ventilator Program:<br>HAMILTON-T1    | 1AB Hamilton                          | Remove from Catalog                                    |
|                                                                           |                                                    |                                       | Add To Cart                                            |
|                                                                           |                                                    |                                       | Page [1] of [1] Previous 1 Next                        |

## **NOTE:** *MyAgiliti will only show the ventilator models available to order. Two of each of the following accessories will be included with the corresponding ventilator.*

| Ventilator         | Accessories                                                                     |
|--------------------|---------------------------------------------------------------------------------|
|                    | 201022 Aero-Pro HEPA/Hydrophobic Light Machine Filter                           |
| Hamilton           | 260206 Coaxial Breathing Circuit with Elbow Connection, Single Use, Adult/Peds  |
| 11                 | 281637 Flow Sensors, Pediatric/Adult, Single Use                                |
|                    | 161186 HAMILTON-T1/C1/MR1 Expiratory Valve Set (Cover with Membrane) Single Use |
|                    | 1505-3848-001 Single patient use exhalation valve assemble (EVA)                |
| GE<br>CareScape    | 2083208-001 Inspiratory Filter to protect gas engine from patient               |
| R860               | 557021200 Uni-Filter Expiratory Filter 99.9%                                    |
|                    | 2105488-015 Ventilator Circuit w/ elbow                                         |
| VyAire             | 302.231.001 Exhalation valve single patient use                                 |
| BellaVista<br>1000 | 301.328.010 Iflow 200s proxima flow sensor                                      |
|                    | 0p1775 Circuit vent w/parallel pat wye                                          |
|                    |                                                                                 |

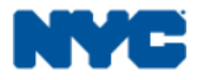

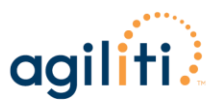

Locate the ventilator model you'd like to order and enter the Quantity

**NOTE:** The quantity is limited to your monthly allocation. This monthly allocation limit is for all models combined. The quantity is limited to 999 per model, if above, the website will not process.

Click Add to Cart

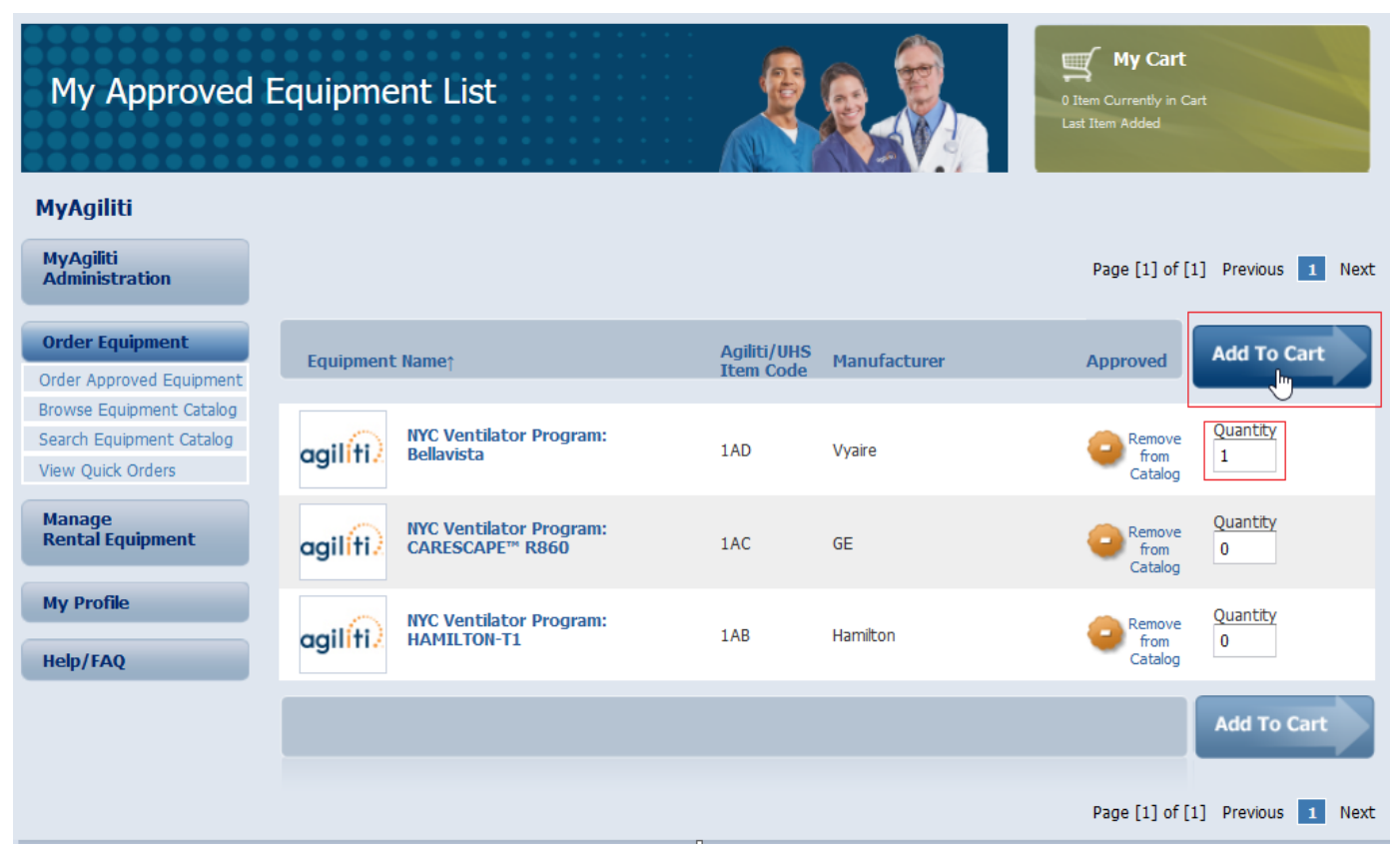

Confirm the Quantity of each ventilator before selecting Checkout

| TRAINING SITE                            | Bronx Lebanon Hosp Ctr - 187448                |                                                   |
|------------------------------------------|------------------------------------------------|---------------------------------------------------|
| My Cart<br>You currently have            | the following equipment in your cart.          |                                                   |
| Order Equipment                          | Description                                    | Agiliti/UHS Prefix Manufacturer Update Quantities |
| Manage<br>Rental Equipment<br>My Profile | agiliti     NYC Ventilator Program: Bellavista | 1AD Vyaire 1                                      |
| Help/FAQ                                 |                                                | Total Items: 1                                    |
|                                          | Remove Selected                                | Find More Equipment                               |

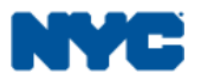

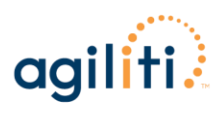

- Confirm the following
  - ▶ The P.O. Number will auto-populate as NYC Stockpile
  - Add Notes/Additional Instructions, if necessary
  - Contact Information will auto-populate
  - Confirm Cart Contents
- Click Place Order

| yAgiliti                                 |                                                                                                    |                                                                                                |                                                                              |                                                                            |                                             |
|------------------------------------------|----------------------------------------------------------------------------------------------------|------------------------------------------------------------------------------------------------|------------------------------------------------------------------------------|----------------------------------------------------------------------------|---------------------------------------------|
| rder Equipment                           | Delivery Address                                                                                                    |                                                                                                |                                                                              | Return to Cart                                                             | Place Ord                                   |
| Aanage<br>Rental Equipment<br>Ay Profile | Generic Hospital                                                                                                    | .O. Number<br>IYC Stockpile<br>otes/Additional Instructior                                     | 15                                                                           |                                                                            |                                             |
|                                          | Note: Please do not include pat<br>order, please do so at the 'My C<br>Note: Product types and quant                                                                                                    | ient names, room numbers, or an<br>art' page.<br>ities are not guaranteed. Agiliti wi          | y other PHI in this box. If y<br>Il contact you if this order c              | ou wish to include patient inforr<br>annot be fulfilled, or if substitutio | .:i<br>mation in this<br>ons are available. |
|                                          | Contact Information                                                                                                    |                                                                                                |                                                                              |                                                                            |                                             |
|                                          |                                                                                                    |                                                                                                |                                                                              |                                                                            |                                             |
|                                          | Please provide the best contact of<br>Primary Contact<br>First Name<br>Shawn                                                                                                    | name and number for this<br>Alternate Cor<br>First Name                                        | order. Before any ord<br>ntact                                               | der is filled, Agiliti will cal                                            | l to confirm.                               |
|                                          | Please provide the best contact of<br>Primary Contact<br>First Name<br>Shawn<br>Last Name<br>Priester                                                                                                    | name and number for this Alternate Cor First Name Last Name                                    | order. Before any ord                                                        | der is filled, Agiliti will cal                                            | l to confirm.                               |
|                                          | Please provide the best contact of<br><b>Primary Contact</b><br>First Name<br>Shawn<br>Last Name<br>Priester<br>Phone Number<br>(952)826-7750                                                                               | name and number for this Alternate Cor First Name Last Name Phone Numb                         | order. Before any ord<br>ntact                                               | der is filled, Agiliti will cal                                            | l to confirm.                               |
|                                          | Please provide the best contact of<br><b>Primary Contact</b><br>First Name<br>Shawn<br>Last Name<br>Priester<br>Phone Number<br>(952)826-7750<br>Phone Extension<br>7750                                                    | name and number for this Alternate Cor First Name Last Name Phone Numb Phone Extens            | order. Before any ord<br>ntact<br>er<br>sion                                 | der is filled, Agiliti will cal                                            | l to confirm.                               |
|                                          | Please provide the best contact of<br><b>Primary Contact</b><br>First Name<br>Shawn<br>Last Name<br>Priester<br>Phone Number<br>(952)826-7750<br>Phone Extension<br>7750                                                    | name and number for this Alternate Cor First Name Last Name Phone Numb Phone Extens            | order. Before any ord<br>ntact<br>er                                         | der is filled, Agiliti will cal                                            | l to confirm.                               |
|                                          | Please provide the best contact of<br><b>Primary Contact</b><br>First Name<br>Shawn<br>Last Name<br>Priester<br>Phone Number<br>(952)826-7750<br>Phone Extension<br>7750<br>Cart Contents                                   | name and number for this Alternate Cor First Name Last Name Phone Numb Phone Extense           | order. Before any ord                                                        | der is filled, Agiliti will cal                                            | I to confirm.                               |
|                                          | Please provide the best contact of<br>Primary Contact<br>First Name<br>Shawn<br>Last Name<br>Priester<br>Phone Number<br>(952)826-7750<br>Phone Extension<br>7750<br>Cart Contents<br>Description                           | name and number for this Alternate Cor First Name Last Name Phone Numb Phone Extens            | order. Before any ord<br>ntact<br>er<br>sion<br>Agiliti/UHS<br>Prefix        | der is filled, Agiliti will cal                                            | l to confirm.<br>Quantity                   |
|                                          | Please provide the best contact of<br>Primary Contact<br>First Name<br>Shawn<br>Last Name<br>Priester<br>Phone Number<br>(952)826-7750<br>Phone Extension<br>7750<br>Cart Contents<br>Description<br>NYC Ventilator Program | name and number for this Alternate Cor First Name Last Name Phone Numb Phone Extens Bellavista | order. Before any ord<br>ntact<br>er<br>sion<br>Agiliti/UHS<br>Prefix<br>1AD | der is filled, Agiliti will cal<br>Manufacturer<br>Vyaire                  | l to confirm.<br>Quantity                   |

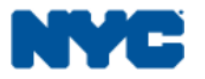

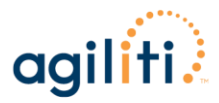

- When we first begin, all allocation amounts will be set to 0 so all orders will need to be routed for approval.
- Once the City determines allocation amount will be turned on: if your order is below your allocation amount an Order Confirmation will be e-mailed to the person who placed the order and the Admins
  - > Print Confirmation is optional but recommended
- Orders above allocation amounts will need to be approved and you will be asked to provide the number of ventilators on hand

| 🛒 Order (                  | Confirmation                                                                                                    |
|----------------------------|----------------------------------------------------------------------------------------------------|
| MyAgiliti                  |                                                                                                    |
| Order Equipment            | Thank you for your recent equipment delivery request.                                                                                                    |
| Manage<br>Rental Equipment | Your order is currently being processed. Please note: product types and quantities are not guaranteed. Agiliti will contact you if this order cannot be fulfilled, or if substitutions are available. |
| My Profile                 | Confirmation Information                                                                                                    |
| Help/FAQ                   | Primary Contact Alternate Contact Total Items 1<br>Confirmation Number 1120649                                                                                                    |
|                            | Delivery Information         Delivery Location         P.O. Number NYC Stockpile         Add Notes on where to deliver to if applicable                                                               |
|                            | Order Details           Order Details           Description         Agiliti/UHS<br>Prefix         Manufacturer         Qty         UoM         Patient Name                                           |
|                            | agiliti) 1AD Vyaire 1                                                                                                    |
|                            | NYC Ventilator Program: Bellavista                                                                                                    |
|                            | Print Confirmation                                                                                                    |

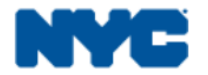

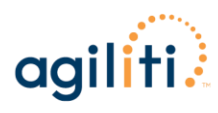

## Order Confirmation Email Example

| Subject: Agiliti Online Order Delivery Confirmation #1120649                                                                                                  |
|----------------------------------------------------------------------------------------------------|
| Thank you for your recent equipment delivery request. This email is to confirm the details of your order.                                                     |
| Your confirmation number is: 1120649<br>Date request placed: 08/12/2020<br>Time request placed: 03:50 PM(ct)<br>Placed by user: <u>smpriester.sme@uhs.com</u> |
| Account Number:<br>Account Name:<br>Address 1:<br>Address 2:<br>City:<br>State:<br>ZipCode:                                                                   |
| Primary Contact:<br>Primary Phone:<br>Alternate Contact:<br>Alternate Phone:                                                                                  |
| Customer Purchase Order #: NYC Stockpile                                                                                                    |
| *** Special Delivery Instructions ***<br>Add Notes on where to deliver to if applicable                                                                       |
| Equipment Details are listed below:                                                                                                    |
| *** Delivery Request ***                                                                                                    |
| Item 1<br>Item code: IAD - BELLAVISTA 1000 VENT, NEWYORK CITY-OWNED<br>Quantity: 1<br>Patient Info: ### Protected ###                                         |

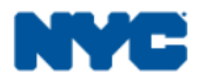

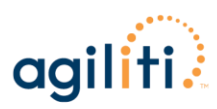

## **EQUIPMENT PICKUP REQUEST**

- Log in to MyAgiliti
  - ► Click on Manage Rental Equipment
  - Select Order View Equipment On-Site

| TRAINING SITE                                                                                             | Bronx Lebanon Hosp Ctr - 187448                                                                                                    |
|----------------------------------------------------------------------------------------------------|----------------------------------------------------------------------------------------------------|
| Welcome to M                                                                                              | yAgiliti My Cart<br>Last Item Added                                                                                                    |
| MyAgiliti                                                                                                 |                                                                                                    |
| Order Equipment                                                                                           | My Equipment                                                                                                    |
| Manage<br>Rental Equipment<br>View Equipment On-Site<br>Search Equipment On-Site<br>View Stored Equipment | Order and Manage Equipment with MyAgiliti<br>MyAgiliti allows you to order and manage your equipment online. Select either<br>"Order Rental Equipment" or "Manage Rental Equipment" below to get started. |
| Request Pickup My Profile                                                                                 | Order Rental Equipment                                                                                                    |
| Help/FAQ                                                                                                  | My Approved Equipment List ►<br>Browse and order from your facility's custom<br>catalog of equipment.                                                                                                    |
|                                                                                                    | Search the Catalog     Browse the Equipment Catalog       Click below to begin your search.     Click on a category below to browse the catalog.                                                          |

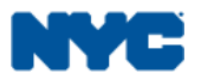

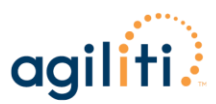

- A list of the equipment on-site will populate. Locate the ventilator that you would like to request be picked up.
  - ► Click on *View Details* under the equipment description
  - > Place a checkmark in the empty box to the left of the Unit number
  - ► Click on *Pickup* Selected

| View Equipme<br>MyAgiliti                         | ent On-Site                                      |                                                |                        |                |                  | 0 Item Currently in Car<br>Last Item Added | rt            |     |      |
|---------------------------------------------------|--------------------------------------------------|------------------------------------------------|------------------------|----------------|------------------|--------------------------------------------|---------------|-----|------|
| Order Equipment                                   | Refine this List                                 |                                                |                        | Cha            | ange Parameters  | Export the List:                           |               |     |      |
| Manage<br>Rental Equipment                        |                                                  | Fil                                            | ter by : Prefix<br>1AD | ~              | Filter List      | Export to PDF                              | Export to XLS |     |      |
| View Equipment On-Site                            |                                                  |                                                |                        |                |                  |                                            |               |     |      |
| Search Equipment On-Site<br>View Stored Equipment |                                                  |                                                |                        |                |                  |                                            |               |     |      |
| Request Pickup                                    | Note: Please click \                             | /iew Details to select                         | equipment.             |                |                  |                                            |               |     |      |
| My Profile                                        | Pickup Selected                                  | - Marked for Pickup.                           |                        |                |                  | Page [1] of [                              | 1] Previous   | 1   | Next |
| Help/FAO                                          | Description                                      |                                                | Ag                     | iliti/UHS Pref | fix Manufacturer |                                            |               |     |      |
|                                                   | agiliti)<br>BELLAV:<br>OWNED<br>View<br>Bulk Pic | ISTA 1000 VENT, NEV<br><b>/ Details</b><br>kup | VYORK CITY- 1AI        | )              | VYAIRE           |                                            |               |     |      |
|                                                   | Unit                                             | Serial #                                       | Delivery(IN)           | Pick Up        | Inspections      | Status                                     |               | PO# |      |
|                                                   | 100                                              | HCFB50316                                      | 08/23/2012             |                | > INSPECTIONS:   | On Site                                    |               |     |      |
|                                                   |                                                  |                                                |                        |                |                  | Page [1] of [                              | 1] Previous   | 1   | Next |

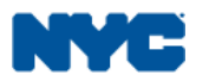

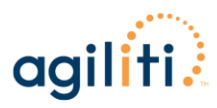

- Add Notes, if necessary
  - ▶ i.e. where to pick up the equipment
- ▶ Verify the Items to Pickup On-site List is correct
- Click Confirm Pick Up

| Rental Equip                                                                                                    | ment Pickup List                                                                       | My Cart<br>Surrently in Cart |
|----------------------------------------------------------------------------------------------------|----------------------------------------------------------------------------------------|------------------------------|
| MyAgiliti                                                                                                    |                                                                                        |                              |
| Order Equipment                                                                                                    | Pickup Location                                                                        |                              |
| Manage<br>Rental Equipment<br>View Equipment On-Site<br>Search Equipment On-Site<br>View Stored Equipment<br>Request Pickup | Hospital Notes/Additional Instructions                                                 |                              |
| Help/FAQ                                                                                                    | Note: Please do not include patient names, room numbers, or any other PHI in this box. | Domest Distance              |
|                                                                                                    | Items to Pickup - General Request                                                      | Request Pickup               |
|                                                                                                    | Prefix Unit # Qty Location Description                                                 |                              |
|                                                                                                    |                                                                                        |                              |
|                                                                                                    | Add Another Line                                                                       |                              |
|                                                                                                    | Items to Pickup - On-site List - 1 item(s) requested to be picked up.                  | Confirm Pick Up              |
|                                                                                                    | Remove Selected Add Equipment for Pickup Select                                        | t v Go                       |
|                                                                                                    | Description Agiliti/UHSUnit Pickup Location On Date Off Date Replace                   | ement? Reason                |
|                                                                                                    | NYC Ventilator Program: 1AD 100 [Bellavista                                            |                              |
|                                                                                                    | Remove Selected                                                                        | Confirm Pick Up              |

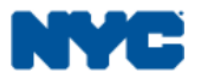

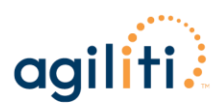

Below is an example of the Confirmation page

Print Confirmation is optional but recommended

| Pick Up Requ               | est Confirmation Wy Cart                                                               |
|----------------------------|----------------------------------------------------------------------------------------|
| MyAgiliti                  |                                                                                        |
| Order Equipment            | Confirmation/Tracking 1120650                                                          |
| Manage<br>Rental Equipment | Delivery Location Notes/Additional Instructions                                        |
| My Profile                 |                                                                                        |
| Help/FAQ                   | Items for Pick UpAgiliti/UHS Prefix Unit # Quantity Location DescriptionReplace Reason |
|                            | 1AD 100 1 NYC Ventilator Program: Bellav No                                            |
|                            |                                                                                        |
|                            | Print Confirmation                                                                     |

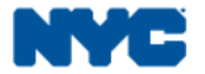

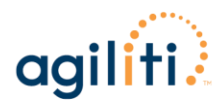

## Pickup Confirmation Email Example

| Subject: Agiliti Online Pickup Request Confirmation #1120650                                              |
|----------------------------------------------------------------------------------------------------|
| Thank you for your recent equipment pickup request. This email is to confirm the details of your request. |
| Your confirmation number is: 1120650                                                                      |
| Date request placed: 08/12/2020                                                                           |
| Time request placed: 04:53 PM(ct)                                                                         |
| Placed by user: <u>smpriester.sme@uhs.com</u>                                                             |
| Account Number:                                                                                           |
| Account Name:                                                                                             |
| Address 1:                                                                                                |
| Address 2:                                                                                                |
| City:                                                                                                    |
| State:                                                                                                    |
| ZipCode:                                                                                                  |
| *** Notes / Additional Instructions ***                                                                   |
| none                                                                                                    |
|                                                                                                    |
| Equipment Details are listed below:                                                                       |
|                                                                                                    |
| *** Pickup Request ***                                                                                    |
| Item 1                                                                                                    |
| Item code: 1AD - BELLAVISTA 1000 VENT, NEWYORK CITY-OW                                                    |
| Unit #: 100                                                                                               |
| Quantity: 1                                                                                               |
| Location: n/a                                                                                             |
| Description: NYC Ventilator Program: Bellav                                                               |
| Replacement: no                                                                                           |
| Patient Info: ### Protected ###                                                                           |
|                                                                                                    |
|                                                                                                    |